## 1 設定画面を開く

タブレット端末のホーム画面から「設定」を選択します。ただし、Wi-Fi 接続以外で設定を変更しないよう にしてください。

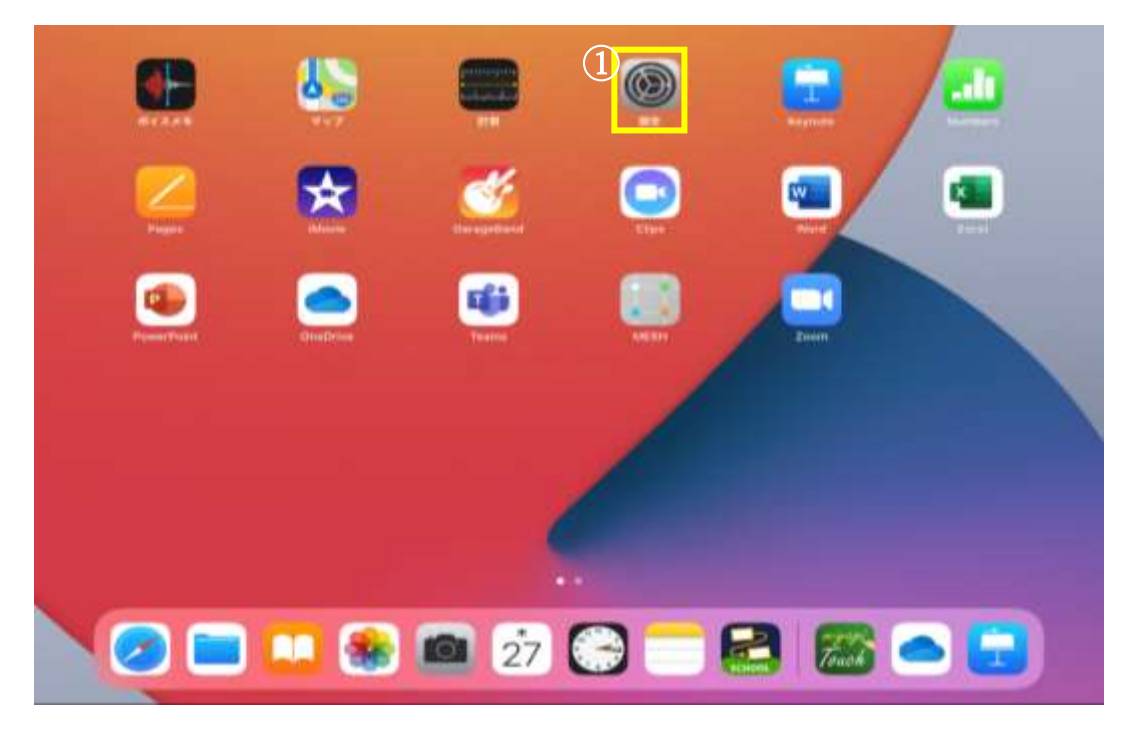

2 ネットワークの選択

左側の Wi-Fi を選択し、検索されたワイヤレスネットワークから、ご家庭で利用されるネットワーク名を選択します。

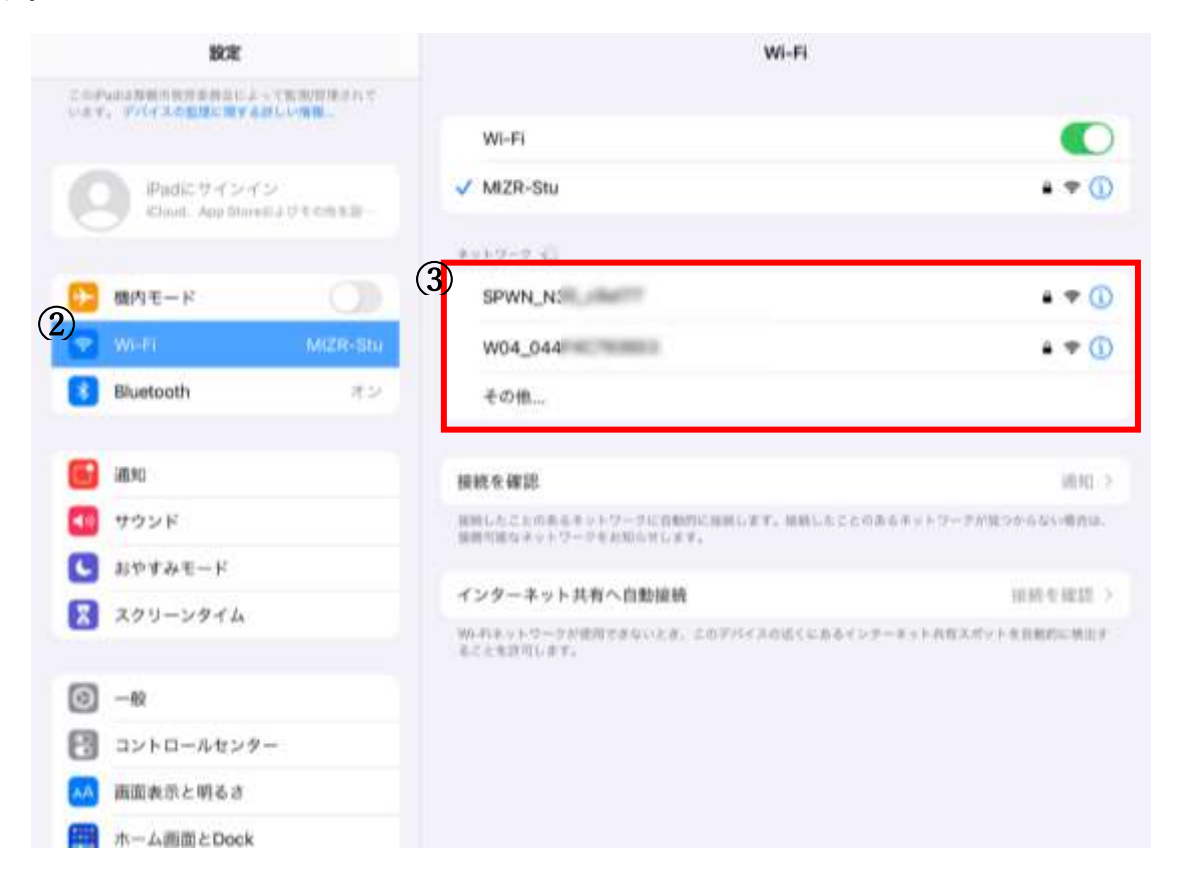

3 パスワードを入力する

パスワード(セキュリティキー/暗号キー/WEPキー)の入力を求められるので入力し、接続を選択します。

| 設定                                           |                |                            | Wi-Fi   |                       |
|----------------------------------------------|----------------|----------------------------|---------|-----------------------|
| このPada 単位生物が美容的によって開発<br>います。デバースの数据に用する対応の構 | *SPWA<br>キャンセル | N_NI *のパスワードを入<br>パスワードを入力 | 3675KBW |                       |
| Padic 7 1 212<br>IClouit: App March 12 1     | (1)<br>1/27-F  |                            |         | • 🗢 🛈                 |
| ▶ 歳内モード                                      |                |                            |         | <b>*</b> ♥ ①          |
| 😴 WHE                                        |                |                            |         |                       |
| Bluetooth                                    |                |                            |         |                       |
|                                              |                |                            |         | )把用() >               |
| ana 🔁                                        |                |                            |         | (書ある=トワークを)第つからない場合は、 |
| <b>11</b> サウンド                               |                |                            |         |                       |
| L おやすみモード                                    |                |                            |         | 相相差相認。>               |
| スクリーンタイム                                     |                |                            |         | 第一本当于其有关的"一个有自愿的问题"。  |
| © -₩                                         |                |                            |         |                       |
| 23 コントロールセンター                                |                |                            |         |                       |
| 画面表示と明るさ                                     |                |                            |         |                       |
| m ホーム亜面とDock                                 |                |                            |         |                       |

ネットワーク名にチェックがついたら接続完了です。

ネットワーク名、セキュリティキーについて 変更をされていなければ、無線 LAN 親機に貼り付けられたシール等に印字されていることが多いです。 モバイルルーターやスマートフォンなどのテザリングをご利用の場合は、それぞれの機器から確認してく ださい。 操作上の不明点等は、購入した店舗か機器のメーカーにお問い合わせください。 公衆無線 LAN への接続はしないでください コンビニなどでは、誰でも利用できる無線 LAN (公衆無線 LAN) が利用できます。しかし、公衆無線 LAN は十分な 情報セキュリティ対策が施されているものばかりではありません。 学校で利用しているタブレット端末には、カメラで撮影した写真など児童生徒の個人情報が記録されている場合 もあり、それらの情報漏洩リスクが高まります。 校外のホテルや駅、コンビニ、コーヒーショップなどの公衆無線 LAN への接続はしないでください。